# Steps to join as a CII Member and to make your purchase

## 1. create a profile

Go to CII website <a href="https://www.ciigroup.org/apac/">https://www.ciigroup.org/apac/</a>

Click SIGN UP on the top bar

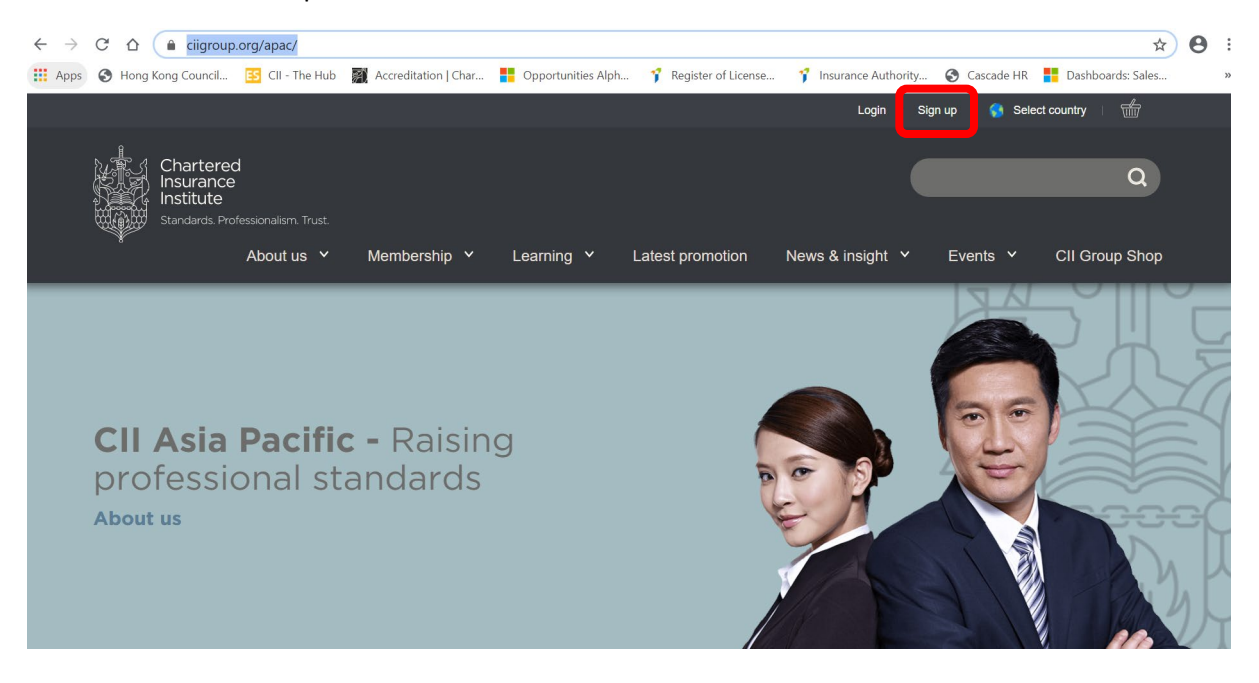

Fill out your details and press SUBMIT

\*If you already have CII Pin, please enter in PIN and it will search in the system for your profile account

| ← → C ☆ 🔒 cligroup.org/apac/membership/before-we-start/                                                    |                                                                  |                                                                           |                     |                   |                  | ☆ | Θ: |
|----------------------------------------------------------------------------------------------------|------------------------------------------------------------------|---------------------------------------------------------------------------|---------------------|-------------------|------------------|---|----|
| 🔢 Apps 🔇 Hong Kong Council 🛐 CII - The Hub 📓 Accreditation   Char 🚦 Opportunities Alph 🌱 Register of Licer | nse 💡 Insurance Authority                                        | 📀 Cascade HR 🚦 Dashboards: Sales                                          | Organisations All O | Bloomfire 📀 exter | nal-qualificatio |   |    |
|                                                                                                    |                                                                  | Login                                                                     | Sign up   🌎 Se      | elect country   👘 |                  |   |    |
| Chartered<br>Insurance<br>Institute<br>Standards. Professioniem Tost                                       |                                                                  |                                                                           |                     | Q                 |                  |   |    |
| Adout us Y Membershi                                                                                       | ip * Learning *                                                  | Latest promotion News & Insight                                           | Events              | Cil Group Snop    |                  |   |    |
| Before we create                                                                                           | a new pro                                                        | file                                                                      |                     |                   |                  |   |    |
| We want to make sure you don't have an existing p<br>because you have forgotten your password, so plea     | rofile with us that you may ha<br>ase enter the following detail | ave forgotten about or simply can't acce<br>I and we'll do a quick check. | ess                 |                   |                  |   |    |
| First name: *                                                                                              |                                                                  | Surname *                                                                 |                     |                   |                  |   |    |
| Date of birth: *<br>Day V Month V                                                                          | Year 🗸                                                           | Post/zip code                                                             |                     |                   |                  |   |    |
| Email address: "                                                                                           |                                                                  | Confirm email address <sup>*</sup>                                        |                     |                   |                  |   |    |
| PIN:                                                                                                    |                                                                  |                                                                           |                     |                   |                  |   |    |
|                                                                                                    |                                                                  |                                                                           |                     |                   |                  |   |    |
| If you have a CII PIN, please enter it to ensure we can locate you                                         | ur record.                                                       |                                                                           |                     |                   |                  |   |    |
| Submit                                                                                                    |                                                                  |                                                                           |                     |                   |                  |   |    |

You will be asked to provide more details. Please complete form and click CONTINUE to proceed.

| ← → C ☆ a ciigroup.org/apac/membership/register-user-profile/         |                                                                                                    |                                                                                               |                                                                      |                                     | • ९ 🛧 🖰 :  |
|-----------------------------------------------------------------------|----------------------------------------------------------------------------------------------------|-----------------------------------------------------------------------------------------------|----------------------------------------------------------------------|-------------------------------------|------------|
| 👯 Apps 🙆 Hong Kong Council 🛐 Cli - The Hub 🎆 Accreditation   Char 🏪 O | opportunities Alph 🌱 Register of License 🌱 Insurance Author                                                                                                    | ority 🚱 Cascade HR 🚦 Dashboa<br>Logn                                                          | rds:Sales 💾 Organisations All O  <br>  Signup   📵 Select country   🖄 | 🗱 Bloomfire 🥝 external-qualificatio |            |
|                                                                       | Chartered                                                                                                    |                                                                                               | ٩                                                                    |                                     |            |
|                                                                       | Standards Professionalism Trust<br>About us Y Membership Y Learning                                                                                                    | ı ° Latest promotion News & insight                                                           | <ul> <li>Events &lt; Cil Group Shop</li> </ul>                       |                                     |            |
|                                                                       | Register user profile                                                                                                    |                                                                                               |                                                                      |                                     |            |
|                                                                       | On this page you will be able to create an online CII profile.                                                                                                    |                                                                                               |                                                                      |                                     |            |
|                                                                       | Important notes:                                                                                                    | s in link at the ten of this name. You will then he                                           | taken in the "My CII" name                                           |                                     |            |
|                                                                       | where you will be able to review and edit your details as necessary.<br>- If you are a member of the CII but do not have an online user profile.                                                                                                    | , click on the 'log in' box at the top of this page a                                         | ind select 'no password'.                                            |                                     |            |
|                                                                       | <ul> <li>If you are not a member of the CII and simply wish to create a user p<br/>all the required details below.</li> </ul>                                                                                                    | rofile with Cill to ease checkout or register for u                                           | pdates, please complete                                              |                                     |            |
|                                                                       | Required fields are highlighted below with an asterisk*                                                                                                    |                                                                                               |                                                                      |                                     |            |
|                                                                       | Your user profile details                                                                                                    |                                                                                               |                                                                      |                                     |            |
|                                                                       | Your password is used to identify you when you log in or order through<br>of numbers and letters. Please remember that the password and suma                                                                                                    | this site. Your password must be 6 or more ch<br>ime fields are case-sensitive.               | aracters with a mixture                                              |                                     |            |
|                                                                       | Password: "                                                                                                    | Repeat password: "                                                                            |                                                                      |                                     |            |
|                                                                       | Your personal details                                                                                                    |                                                                                               |                                                                      |                                     |            |
|                                                                       | Title Mr V Rachel Smith                                                                                                    |                                                                                               |                                                                      |                                     |            |
|                                                                       | Preferred name: *                                                                                                    |                                                                                               |                                                                      |                                     |            |
|                                                                       | Daytime telephone: *                                                                                                    | Ext:                                                                                          |                                                                      |                                     |            |
|                                                                       | Mobile: "                                                                                                    |                                                                                               |                                                                      |                                     |            |
|                                                                       |                                                                                                    |                                                                                               |                                                                      |                                     |            |
|                                                                       | Your home details                                                                                                    |                                                                                               |                                                                      |                                     |            |
|                                                                       |                                                                                                    |                                                                                               |                                                                      |                                     |            |
|                                                                       |                                                                                                    |                                                                                               |                                                                      |                                     |            |
| ← → C ☆ 🔒 ciigroup.org/apac/membership/register-user-profile/         |                                                                                                    |                                                                                               |                                                                      |                                     | •• Q ☆ 😶 : |
| 🔛 Apps 🕑 Hong Kong Council 💽 Cll - The Hub 📓 Accreditation   Char 📒 O | Apportunities Alph 🌱 Register of License 🌱 Insurance Autho                                                                                                    | ority 🔇 Cascade HR 🚦 Dashboar                                                                 | rds: Sales 🎽 Organisations All O 📱                                   | 🗑 Bloomfire 🔇 external-qualificatio |            |
|                                                                       | By default your work address will be used for deliveries requiring a signature of the second second | s O Home address                                                                              |                                                                      |                                     |            |
|                                                                       | Data protection and privacy                                                                                                    |                                                                                               |                                                                      |                                     |            |
|                                                                       | The CII will ensure that your personal data is processed in line with Data                                                                                                    | a Protection legislation and the CII Data Pr                                                  | otection and Privacy                                                 |                                     |            |
|                                                                       | Statement (available at www.cii.co.uk/dataprotection). To process this re                                                                                                    | equest, I consent to the CII processing my                                                    | data.                                                                |                                     |            |
|                                                                       | Privacy and electronic communications regulations In order to keep you informed in a timely and cost-effective mann                                                                                                    | er, the CII uses email as our principal meth                                                  | tod of communication. From                                           |                                     |            |
|                                                                       | time to time, we may wish to electronically draw your attention to<br>Tick this box to consent to receiving marketing communications fr                                                                                                    | other CII products and services which are<br>rom the CII by email.                            | likely to be of interest to you.                                     |                                     |            |
|                                                                       | To opt out of postal marketing communications from the CII and your loc<br>customer.serv@cII.co.uk                                                                                                    | cal institute please send a request to Custo                                                  | mer Service at                                                       |                                     |            |
|                                                                       |                                                                                                    |                                                                                               |                                                                      |                                     |            |
|                                                                       | Sharing your data with local institutes                                                                                                    | ludes CBD quarks training and patronicia                                                      | a exectualities designed to                                          |                                     |            |
|                                                                       | support you and complement your CII membership. We will share<br>based members only) so they may send you relevant email comp                                                                                                    | e your data with your local institute (UK, Ch<br>nunications. Tick this box to consent to the | cli sharing your data with your                                      |                                     |            |
|                                                                       | local institute.                                                                                                    |                                                                                               |                                                                      |                                     |            |
|                                                                       | Sharing information with your employer The CII may receive a request from your employer to provide it w                                                                                                    | ith details of your assessment record and a                                                   | accreditation including all                                          |                                     |            |
|                                                                       | attempts and tuture entries, along with your CII permanent identit<br>your employer.                                                                                                    | y number. Tick this box to consent to the C                                                   | at snaring this information with                                     |                                     |            |
|                                                                       | Continue                                                                                                    |                                                                                               |                                                                      |                                     |            |
| L                                                                     |                                                                                                    |                                                                                               |                                                                      |                                     |            |
|                                                                       |                                                                                                    |                                                                                               |                                                                      |                                     |            |
|                                                                       | Chartered                                                                                                    | Accessibility statement                                                                       | Contact us                                                           |                                     |            |
|                                                                       | Scille S Institute                                                                                                    | Data Protection and Privacy                                                                   | Chartered Insurance Institute Hong                                   |                                     |            |

Your profile has now been setup and you will be taken to MyCII Dashboard page.

On the left menu bar, you can navigate to edit your profile and access to your learning materials and booking and results.

| ← → C ☆ a ciigroup.org/apac/my-dashboard/                                                                                                    |                                                                                                    |                                                                              |                                                                                                    |                                                                                         | ० 🖈 \varTheta : |
|----------------------------------------------------------------------------------------------------|----------------------------------------------------------------------------------------------------|------------------------------------------------------------------------------|----------------------------------------------------------------------------------------------------|-----------------------------------------------------------------------------------------|-----------------|
| 🔛 Apps 🚱 Hong Kong Council 📴 Cll - The Hub 🎆 Accreditatio                                                                                              | n   Char 🚦 Opportunities Alph 🦿 Register of License 🦿 Insur                                                   | ince Authority 🙆 Cascade HR 📑 Dashboards: Sales                              | 🚦 Organisations All O 📓 Bloomfire                                                                          | external-qualificatio                                                                   |                 |
|                                                                                                    |                                                                                                    | Webcome Ma cil website i My Dashboard i Logout                               | i 🏮 Select country i 营                                                                                     |                                                                                         |                 |
|                                                                                                    | Chartened<br>Insurance<br>Exclusion Trust<br>About us * Membership *                                          | Learning * Latest promotion News & insight * Ev                              | Q<br>unds Y Cil Group Shep                                                                                 |                                                                                         |                 |
| Ms cii website<br>convenco                                                                                                    | MyCII Asia Pacific                                                                                            |                                                                              |                                                                                                    |                                                                                         |                 |
| Member Type: Non member - jajj                                                                                                    | Notifications No new notifications                                                                            |                                                                              |                                                                                                    |                                                                                         |                 |
| ැටී Hy Dashboard                                                                                                    | You do not currently have any notifications to show here.                                                     |                                                                              |                                                                                                    |                                                                                         |                 |
| Ny Profile<br>Est Public<br>Communication preferences                                                                                                  |                                                                                                    |                                                                              | đ                                                                                                    |                                                                                         |                 |
| Hy Learning     Bodrog and Houde     Bodrog and Houde     Recycle is instructing diatement     Access Revolutifielit     Recognition of point learning | Request a learning statement<br>Click below to view the learning statement request from<br>Request a learning | y distances                                                                  | RevisionMate<br>Once enrolled in a CII study course, you can access all you<br>white RevisionMate          | study support materials online via RevisionMate.<br>BeviduorMate                        | Mob chat        |
| Loost                                                                                                    | Becognition of Prior Lauring<br>Wave status and hairy of pro-application(s).                                  | nd sylp                                                                      | L           Knowledge activity           Click before to view your the knowledge activity you have meaning | nted in your activity log.<br>Universe and activities long                              |                 |
|                                                                                                    | Recommended for you                                                                                           |                                                                              |                                                                                                    |                                                                                         |                 |
|                                                                                                    | Cil Membership<br>Fed out how<br>Ordinary                                                                     | ship<br>Cli membership can engage and support your professional canver path. | Particle<br>Padda<br>Insurance, Legal                                                                      | CII Learning<br>Find out how CII can support your professional learning and development | rt needs.       |

# 2. Purchase of Membership and one Award Unit (with discounts)

On your MyCII Dashboard page, click VIEW MEMBERSHIP

|                                                                                                    | ् 🖈 🖰 :                                                                                                    |
|----------------------------------------------------------------------------------------------------|----------------------------------------------------------------------------------------------------|
| 🚦 Opportunities Alph 🥤 Register of License 🤺 Insurance Authority 🙆 Cascade HR 🚦 Dashboards: Sales                                            | s 🚦 Organisations All O 🇱 Bloomfire 🔇 external-qualificatio                                                                                                    |
| You do not currently have any notifications to show here.                                                                                    |                                                                                                    |
|                                                                                                    | đ                                                                                                    |
| Regent & learning statement Citis taken to rise the learning statement register them Regent & benefits statement Regent & benefits statement | RevisionState Otes entitled in LCF study envense, you can access all your study acaptert materials within via RevisionStates Add Bancharantas Bancharantas                                                                                                    |
| Execution of Poor Learning<br>Reception of Norry of your aphratman)<br>Wave induces and homey of your aphratman)                             | Example a schilty           Ota below to new yor the bioweletge settlets yor have marked in your sativity log.           Were wy activities bag                                                                                                    |
| Recommended for you           Membership         CH Membral           Ordinary         CH Membral           Ordinary         CH Membral      | <page-header><page-header><page-header><page-header></page-header></page-header></page-header></page-header>                                                                                                    |
|                                                                                                    | Conclusion (a) April and a Magniture of Learner. Note that the standard of the standard of the stan |

This page will show the different levels of membership and their corresponding prices.

\*If the price is not reflecting HKD as currency, please go to the top of the page. Click CHANGE COUNTRY and select HONG KONG.

### Click JOIN NOW button

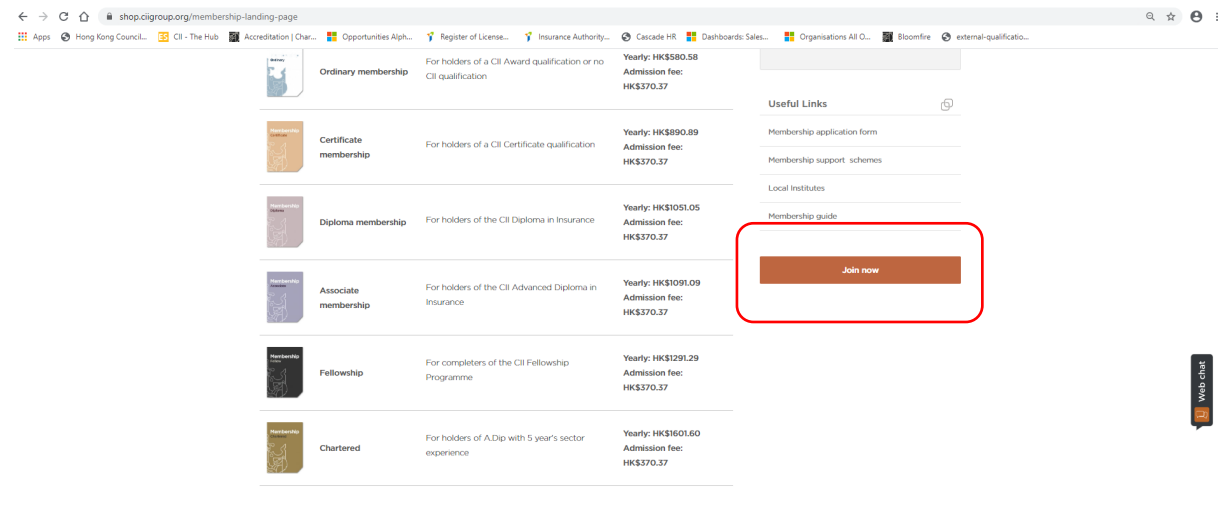

Personal Finance Society membership levels

Select your society (\*please refer to info icon for more information)

Select your corresponding membership level

Select 'INTERNATIONAL' for institute

#### Click JOIN

| ← → C ☆ 🔒 shop.ciigroup.org/join-today       |                                                                                                    | Q 🖈 🖰 :  |
|----------------------------------------------|----------------------------------------------------------------------------------------------------|----------|
| 🗰 Apps 💿 Hong Kong Council 📧 Cll - The Hub 🎆 | Accreditation   Char 🚦 Opportunities Alph 🦿 Register of License 🦿 Insurance Authority 🔕 Cascade HR 🚦 Dashboardis Sales 🚦 Organisations All O 🎆 Bloomfire 🕲 external-qualificatio                                                                                                    |          |
|                                              | Continue on with your journey to join, by completing the balance.                                                                                                    |          |
|                                              | Select from one of the following membership packages that have been tailored to your status:                                                                                                    |          |
|                                              | CII membership levels                                                                                                    |          |
|                                              | For holders of a CR Award gualification or no CR     View in detail     Admission fee     usual/cuttors     HIS320.27                                                                                                    |          |
|                                              | C Discover membership For fulltime studiests and secondary school feachers View is detail Free                                                                                                    |          |
|                                              | PFS membership levels                                                                                                    |          |
|                                              | C Statest mambership for balance of a C3 Award qualification or Inc C2 Very in decid America Statest qualification or Inc C2 Very in decid America Statest q | Web chat |
|                                              | Your local institute When you become a member of the Chartenet Issuance institutes, or one of its initiand societies in the UK, the Chartenet Islands and the bits of Hax, you also become a member of a control without without when you have you have become as an entrol to be a starch to be a starch to be a  |          |
|                                              | Elect clubins<br>Un clubinors can apread their annual membership he across the year with monthly direct dided payments or opt for direct dides to be<br>calculated years.                                                                                                    |          |

Check to agree membership Declaration to proceed

You will be taken to the shopping cart page showing you have added a membership purchase and an administration fee.

To add an Award unit, click CONTINUE SHOPPING

| ← → C ☆ 🔒 shop.ciigroup.org/checkout#cart                  |                                                                  |                                    |                                |                                                        | ର 🕁                         |
|------------------------------------------------------------|------------------------------------------------------------------|------------------------------------|--------------------------------|--------------------------------------------------------|-----------------------------|
| 👯 Apps 📀 Hong Kong Council 💽 CII - The Hub 🏢 Accreditation | Char 🚦 Opportunities Alph 🤺 Register of License                  | 📍 Insurance Authority 🚷 Ca         | scade HR 🚦 Dashboards: Sales   | 📑 Organisations All O 🎆 Bloomfi                        | ire 🔇 external-qualificatio |
|                                                            |                                                                  |                                    | Welcome Ms oi website My Dasht | xxard   Logout   Change Country   👘2                   | )                           |
|                                                            | Chartened<br>Instrance<br>Institute<br>Services Rohescoulen Toat |                                    | Shop Home Qualifications       | Membership About Us                                    |                             |
|                                                            | Basket Rev                                                       | 2<br>riew & Payment                | 3<br>Success                   |                                                        |                             |
|                                                            | Shopping basket                                                  |                                    |                                |                                                        |                             |
|                                                            | Item                                                             | Price Qt                           | / Subtotal                     | Summary                                                |                             |
|                                                            | Ordinary membership                                              | HK\$580.58 1                       | HK\$580.58                     | Cart Subtotal HK\$950.95                               |                             |
|                                                            | Choose your local institute* ()<br>'International'               | Choose                             | your society* 0                | Order Total HK\$950.95                                 |                             |
|                                                            | Membership admission fee                                         | HK\$370.37 1                       | HK\$370.37                     | Subtotal HK\$950.95<br>Local Institute HK\$0.00<br>Fee |                             |
|                                                            |                                                                  |                                    |                                | Tax HK\$0.00<br>Discount HK\$0.00                      |                             |
|                                                            | Please do not navigate back on your browser to cont              | tinue shopping, instead click on t | ne button below.               | Voucher Code                                           |                             |
|                                                            | Continue shopping                                                |                                    |                                | Apply voucher                                          |                             |
|                                                            |                                                                  |                                    |                                | Order Total HK\$950.95                                 |                             |
|                                                            |                                                                  |                                    |                                | PROCEED TO CHECKOUT                                    |                             |

To see more modules available please click QUALIFICATIONS

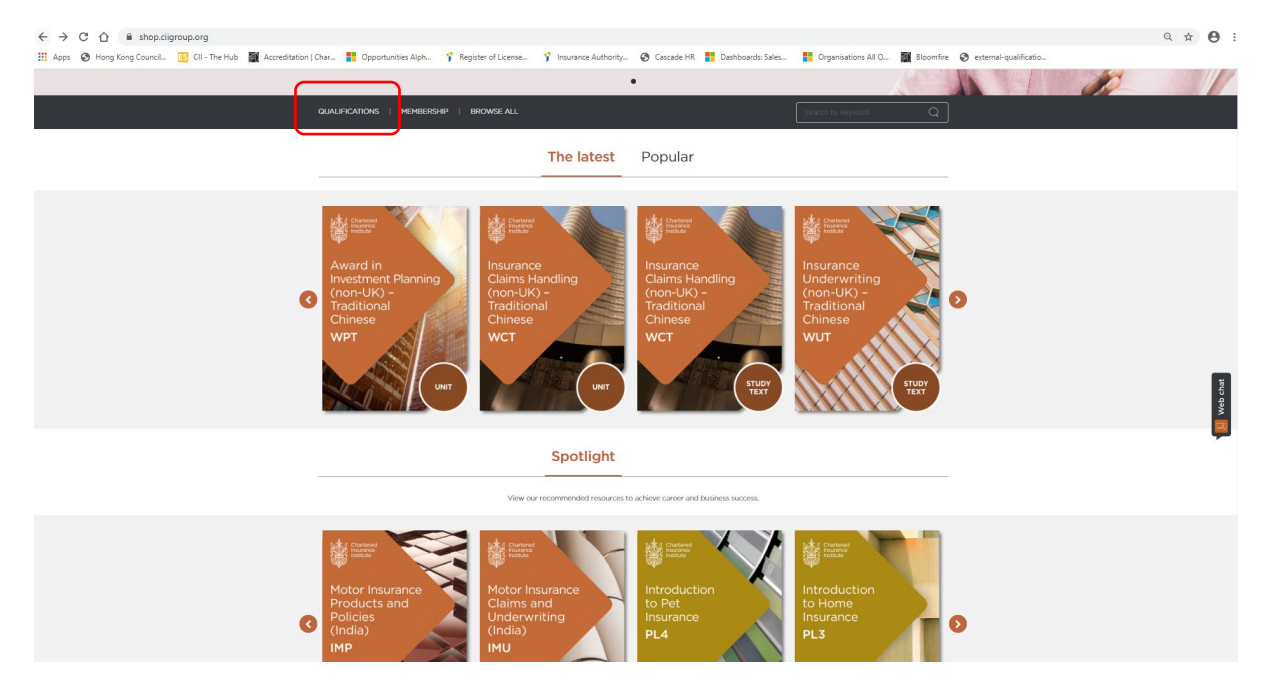

#### Select the qualification level and click APPLY FILTER

Select your award unit (or other units you wish to study) and click MORE INFO

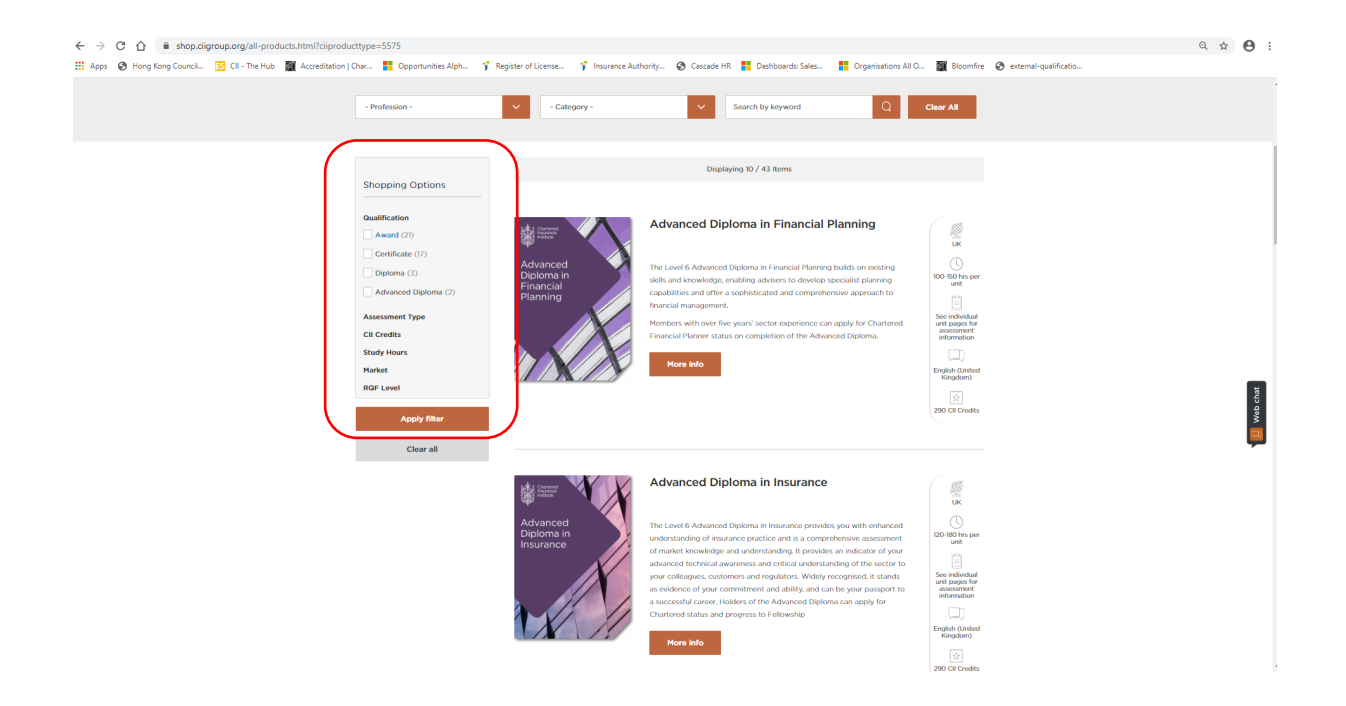

Scroll down and you will see a member and non member price as reference.

## Click PURCHASE UNIT

There will be a breakdown of what is included in the unit purchased.

#### Click ADD TO BASKET

#### Go back to Shopping Cart page

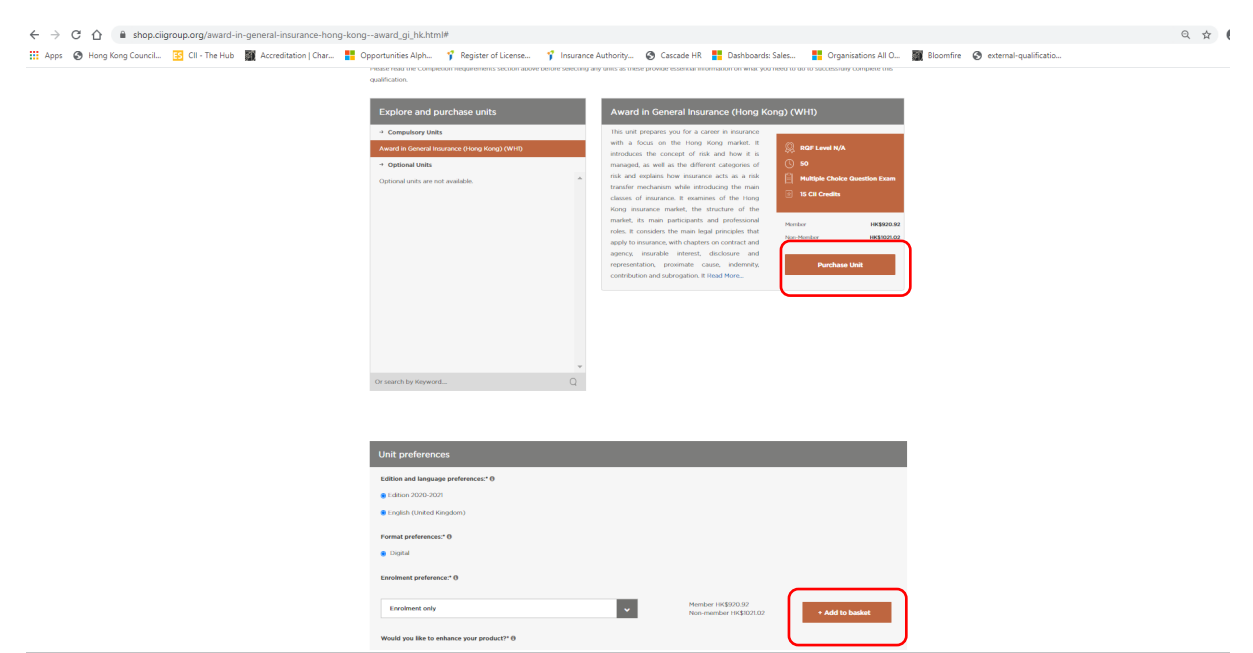

By adding an award unit together with your membership purchase, you will be able to enjoy a further discount which will reflect in the summary on the right.

## Click PROCEED TO CHECKOUT

| ← → C ☆ 🔒 shop.ciigroup.org/checkout/#cart                        |                                                                                                    |                           |                         |               |                                                                                                    |                                      |                       |  |
|-------------------------------------------------------------------|----------------------------------------------------------------------------------------------------|---------------------------|-------------------------|---------------|----------------------------------------------------------------------------------------------------|--------------------------------------|-----------------------|--|
| 🔛 Apps 🔇 Hong Kong Council 🛐 Cll - The Hub 🎆 Accreditation   Char | Opportunities Alph 🌱 Register of License                                                                                                    | 😗 Insurance Authority     | 🕲 Cascade HR            | Dashboards: S | iales 🚦 Organisations /                                                                                                    | All O 🎆 Bloomfire                    | external-qualificatio |  |
|                                                                   | Standards Professionalism Trust                                                                                                    |                           | Shop Ho                 | me Qualifica  | dions Membership                                                                                                    | About Us                             |                       |  |
|                                                                   | Basket Rev<br>Shopping basket                                                                                                    | <br>view & Payment        | Ś                       | -3            | _                                                                                                    |                                      |                       |  |
|                                                                   |                                                                                                    |                           |                         |               |                                                                                                    |                                      |                       |  |
|                                                                   | Item                                                                                                    | Price                     | Qty                     | Subtotal      | Summary                                                                                                    |                                      |                       |  |
|                                                                   | Ordinary membership                                                                                                    | HK\$580.58                | 1                       | HK\$580.58    | Cart Subtotal                                                                                                    | HK\$1,871.87                         |                       |  |
|                                                                   | Choose your local institute" @<br>'International'                                                                                                    |                           | Choose your soci<br>Cli | iety* 0       | Order Total<br>Cost breakdown                                                                                                    | HK\$970.97                           |                       |  |
|                                                                   | Membership admission fee                                                                                                    | HK\$370.37                | 1                       | HK\$370.37    | Subtotal<br>Local Institute<br>Fee<br>Tax<br>Discount                                                                                                    | HK\$1,871.87<br>HK\$0.00<br>HK\$0.00 |                       |  |
|                                                                   | Award in General Insurance (Hong Kong)<br>(WHI)<br>- Format Preference: Digital<br>- Language: English (United Kingdom)<br>- Entline: Edition 2020-2021<br>- Enrolment Preference: Enrolment only | HK\$920.92                | 1                       | HK\$920.92 📋  | Voucher Code<br>Apply voc<br>Order Total                                                                                                    | cher<br>HK\$970.97                   |                       |  |
|                                                                   | Please do not navigate back on your browser to con<br>Continue alcopping                                                                                                    | tinue shopping, instead c | lick on the buttor      | a below.      | PROCEED TO 6<br>Shipping Informa<br>If you purchase a d<br>printed option you<br>postage and packa<br>These will be addee<br>at checkout. For fut<br>information please | THECKOUT                             |                       |  |

please choose your method of payment and follow the instructions to proceed.

| shop.ciigroup.org/checkout#payment                  |                    |                       |                       |                                  |                                                                        |                                                          |                            |  |
|-----------------------------------------------------|--------------------|-----------------------|-----------------------|----------------------------------|------------------------------------------------------------------------|----------------------------------------------------------|----------------------------|--|
| Kong Council 🛐 Cll - The Hub 📓 Accreditation   Char | Opportunities Alph | 📍 Register of License | 👔 Insurance Authority | 🚱 Cascade HR 🚦 Dashboards: Sales | Organisation:                                                          | All O 📓 Bloomfi                                          | re 🔇 external-qualificatio |  |
|                                                     | Basket             | Re                    | view & Payment        | 3<br>Success                     |                                                                        |                                                          |                            |  |
|                                                     |                    | ayment                |                       |                                  |                                                                        |                                                          |                            |  |
|                                                     | O Debit / Credit   | Card                  |                       |                                  | Summary<br>Cart Subtotal<br>Order Total                                | HK\$1,871.87<br>HK <b>\$970.97</b>                       |                            |  |
|                                                     |                    |                       |                       |                                  | Cost breakdow<br>Subtotal<br>Local Institute<br>Fee<br>Tax<br>Discount | n<br>HK\$1,871.87<br>HK\$0.00<br>HK\$0.00<br>-HK\$900.90 |                            |  |
|                                                     |                    |                       |                       |                                  | Order Total                                                            | HK\$970.97                                               |                            |  |
|                                                     |                    |                       |                       |                                  | 3 Items in Bas                                                         | ket 🗸                                                    |                            |  |
|                                                     |                    |                       |                       |                                  | Ordinary mem<br>Qty: 1                                                 | bership<br>HK\$580.58                                    |                            |  |
|                                                     |                    |                       |                       |                                  | Membership as<br>Qty: 1                                                | dmission fee<br>HK\$370.37                               |                            |  |
|                                                     |                    |                       |                       |                                  | Award in Gene<br>(Hong Kong) (<br><b>Qty: 1</b>                        | ral Insurance<br>WHI)<br>HK\$920.92                      |                            |  |
|                                                     |                    |                       |                       |                                  |                                                                        |                                                          |                            |  |

|        | O                | 3       |
|--------|------------------|---------|
| Basket | Review & Payment | Success |
|        |                  |         |

**Review and Payment** 

| Debit / Credit Card                                          | Summary                                         |                                       |
|--------------------------------------------------------------|-------------------------------------------------|---------------------------------------|
|                                                              | Cart Subtotal                                   | HK\$1,871.87                          |
| Home Address<br>cii website<br>Unit 1908.135 Gloucester Road | Order Total                                     | HK\$970.97                            |
| Wanchai,                                                     | Cost breakdow                                   | 'n                                    |
| 12345678                                                     | Subtotal                                        | HK\$1,871.87                          |
| Edit address                                                 | Local Institute<br>Fee                          | HK\$0.00                              |
|                                                              | Tax                                             | HK\$0.00                              |
| Card number                                                  | Discount                                        | -HK\$900.90                           |
| 1234 5678 9012 3456                                          | Order Total                                     | HK\$970.97                            |
| Expiry date         CVC / CVV           MM/YY         123    | 3 Items in Bas                                  | ket 🗸                                 |
| Cardholder name                                              |                                                 |                                       |
| J.Smith                                                      | Qty: 1                                          | HK\$580.58                            |
| Bank Transfer Payment                                        | Membership a<br><b>Qty: 1</b>                   | dmission fee<br>HK\$370.37            |
|                                                              | Award in Gene<br>(Hong Kong) (<br><b>Qty: 1</b> | eral Insurance<br>(WHI)<br>HK\$920.92 |

Once you have completed your purchase, you can log back to your MyCII Dashboard page and click BOOKING AND RESULTS where you can select your desire date and time for your purchased unit exam.

| < → C ☆ ●                                                                                                    | ciigroup.org/apac/my-dasl | nboard/              |                                                                                         |                                                                                  |                       |                                                                       |                                       |                                                                 | Q                       | ☆ 0 | ) :        |
|----------------------------------------------------------------------------------------------------|---------------------------|----------------------|-----------------------------------------------------------------------------------------|----------------------------------------------------------------------------------|-----------------------|-----------------------------------------------------------------------|---------------------------------------|-----------------------------------------------------------------|-------------------------|-----|------------|
| 🚻 Apps 🚷 Hong Kong                                                                                              | Council 📧 Cll - The Hub   | Accreditation   Char | Popportunities Alph 🦞 Register of License                                               | . 🤺 Insurance Authority 🚷 Cascade HR 🚦                                           | Dashboards: Sales     | Crganisations All O                                                   | 📓 Bloomfire 🔇 e                       | kternal-qualificatio                                            |                         |     |            |
|                                                                                                    |                           |                      |                                                                                         | Welcome Ma cli website                                                           | My Dashboard   Logout | 😝 Select country : 🖄                                                  |                                       |                                                                 |                         |     |            |
|                                                                                                    |                           |                      | Chartered<br>Insurance<br>Insurance<br>Sondard: Protestoration Trust<br>About as V Mit  | embership Y Learning Y Latest promotion N                                        | ews&insight * Even    | Q<br>és Y Cil Group Shop                                              |                                       |                                                                 |                         |     |            |
|                                                                                                    | Ms cii website            |                      | MyCII Asia Pacific                                                                      |                                                                                  |                       |                                                                       |                                       |                                                                 |                         |     |            |
| Member Type: Non member - jojn                                                                                  |                           |                      | Notifications                                                                           |                                                                                  |                       |                                                                       |                                       |                                                                 |                         |     |            |
| 💮 Hy Dashboard                                                                                                  |                           |                      | You do not currently have any notifications to show here.                               |                                                                                  |                       |                                                                       |                                       |                                                                 |                         |     |            |
| Hy Profile<br>Edit Profile<br>Communication preferences                                                         |                           |                      |                                                                                         |                                                                                  |                       | đ                                                                     |                                       |                                                                 |                         |     |            |
| Hy Learning Bookings and results Request a learning statement Access RevisionNate Recognition of prior learning |                           |                      | Request a learning statement<br>Click below to view the learning statement request form | Request a learning statement                                                     | _                     | RevisionMate<br>Once enrolled in a CII study course, y<br>visit Revie | vou can access all your study s       | upport materials online via RevisionMate.<br>Revision           | <b>.</b>                | -   | 🚺 Web chat |
|                                                                                                    |                           |                      | Recognition of Prior Learning<br>Vers status and history of your application(s)         | Your slightly and apply                                                          |                       | <b>Knowledge activity</b><br>Click balans to view your the knowledg   | ge articles you have marked in<br>Vie | your activity log.<br>w my activities log                       |                         |     | -          |
|                                                                                                    |                           |                      | Recommended for you                                                                     |                                                                                  |                       |                                                                       |                                       |                                                                 |                         |     |            |
|                                                                                                    |                           |                      | Membership<br>Ordinary                                                                  | CII Membership<br>Field out how CII membership can engage and support your profi | assional career path. | Insurance. Lega                                                       |                                       | I Learning<br>d out hew Cil can support your professional learn | rg and development need | 5.  |            |